### Bldg.No.6 SOPHIA TOWER

## AV System User Manual – Joint Class -

### 301教室をメイン(親)とした、合同授業を行います。

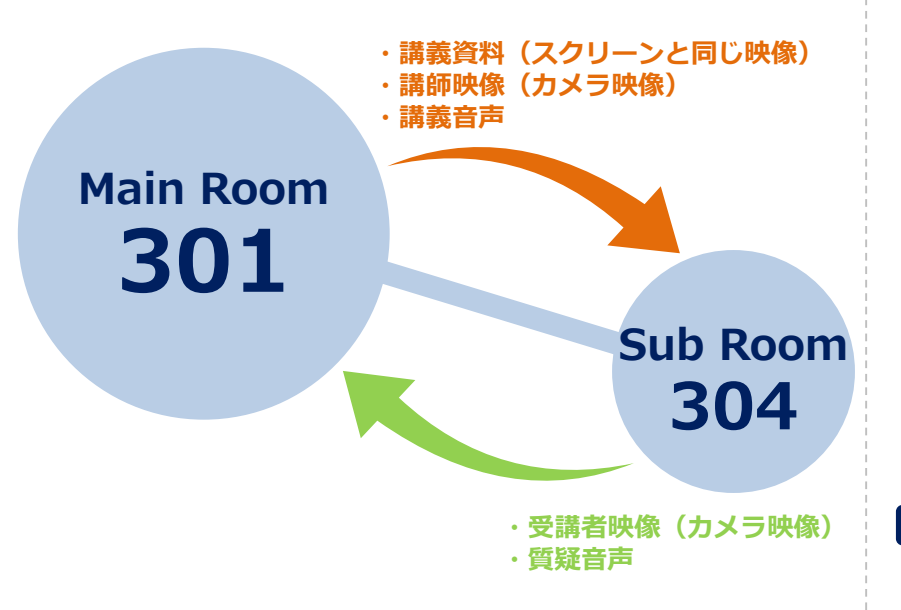

#### 合同授業モードは、 <u>双方の教室で《合同授業ON状態》</u>でなければ動作しません。

合同授業を行う際は、必ず両教室にシステム操作者が立会うよう お願いします。

### 操作手順

システムを起動します
通常利用時と同様に、ICカードでシステムを起動します。

# 2 スクリーン&プロジェクター/マイクの準備

通常利用時と同様に、 コントロールパネル を操作してください。

## 3 合同授業を開始する

コントロールパネルの 合同授業ボタン を押します。

スイッチが**緑色に点滅**し、相手教室で合同授業ボタンが押されると**点滅から点灯**に変わり、 合同授業が開始されます。

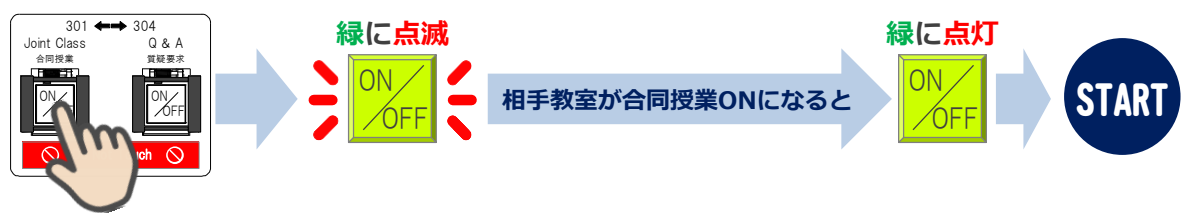

 ※先に相手教室で合同授業ボタンを押された時は、スイッチが点滅しています。
点滅しているスイッチを押すと点灯に変わり、合同授業が開始されます。
※合同授業を中止(取り消し)したい場合は、点灯(または点滅)しているスイッチを 再度押してください。スイッチが消灯します。

# 4 スクリーン/プレビューモニター/カメラモニターへの映像出力選択

合同授業中の映像出力選択ボタンは、下図の

部分のみ有効になります。

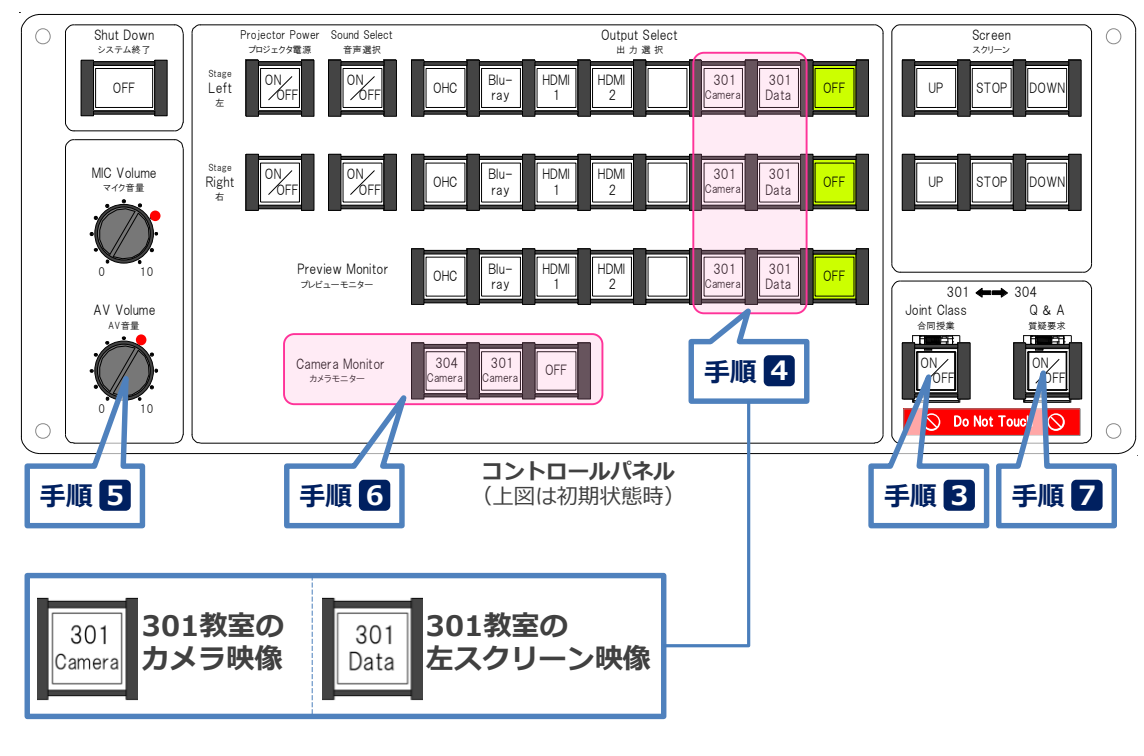

2017.03 EIZO SYSTEM CO., LTD. 1

### Bldg.No.6 SOPHIA TOWER

## AV System User Manual – Joint Class -

## 5 音量を調節する

相手教室の音量は、AV音量つまみを操作してください。

## 7 質疑を要求する

授業後半に質疑応答時間が設けられている場合は、**質疑要求ボタン**を押してください。 スイッチが**緑色に点滅**し、相手教室で質疑受付ボタンが押されると**点滅から点灯**に変わり、 こちらのマイク音声を相手に送ることができます。

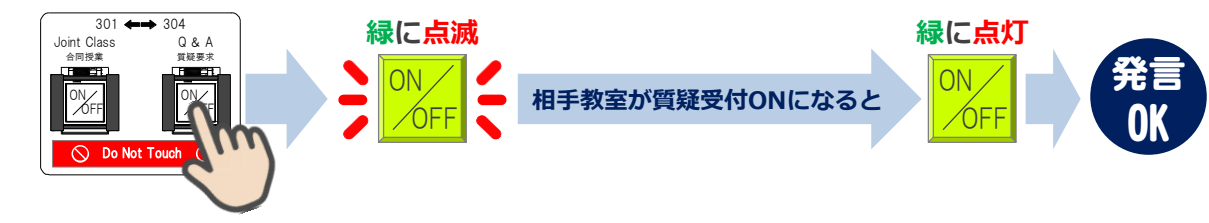

※マイク設備は、通常利用時と同様に使用してください。

※<u>質疑応答終了後</u>は必ず <u>質疑要求ボタン を OFF</u>にしてください。

### 6 電動旋回カメラの操作

黒板前に、受講者を撮影するためのカメラが設置されています。 カメラモニターを見ながら カメラコントローラーを操作してください。

カメラコントローラー

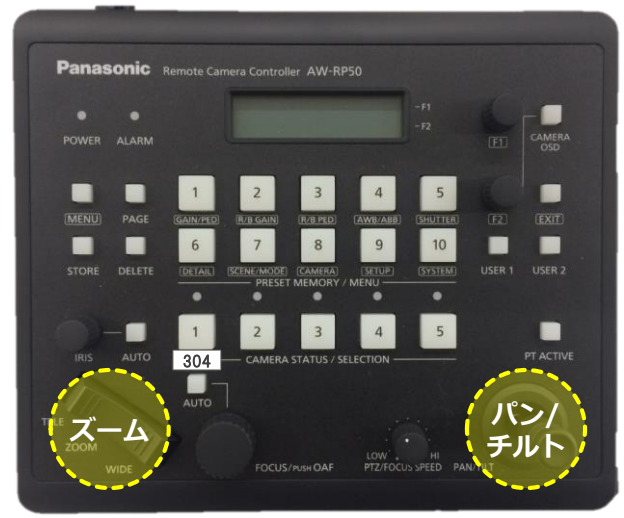

## 8 システムを終了する

**コントロールパネル**の Shut Down ボタン を押し、 パネルカバーと操作卓の扉を閉めてください。

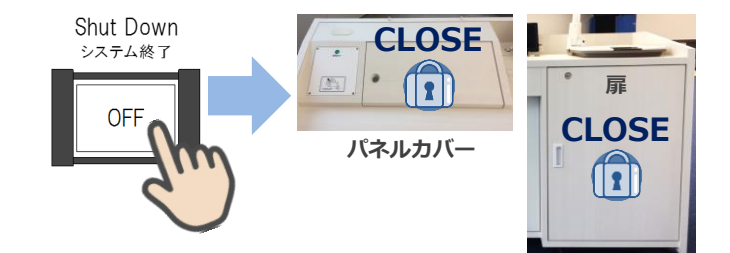

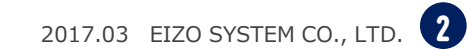